Location for activities:

Local system for access to:

http://jenkins.

http://octopus.

https://bitbucket.org/workspace/overview

(workspace/overview)

Remote Desktop Protocol for access to: redgate.

\*You must use the redgate.

**RedGate Operations:** 

Start by RDP to redgate.

Open Visual Studio on the RedGate machine

Select Clone Repository, enter your repo location (for this example we will use the actual location for DB)

Click the Clone button.

Depending on how your system is setup and which plugin you use for Bitbucket, click the sign in with web browser.

You should now be presented with this screen:

Select the Db.sln to open the project.

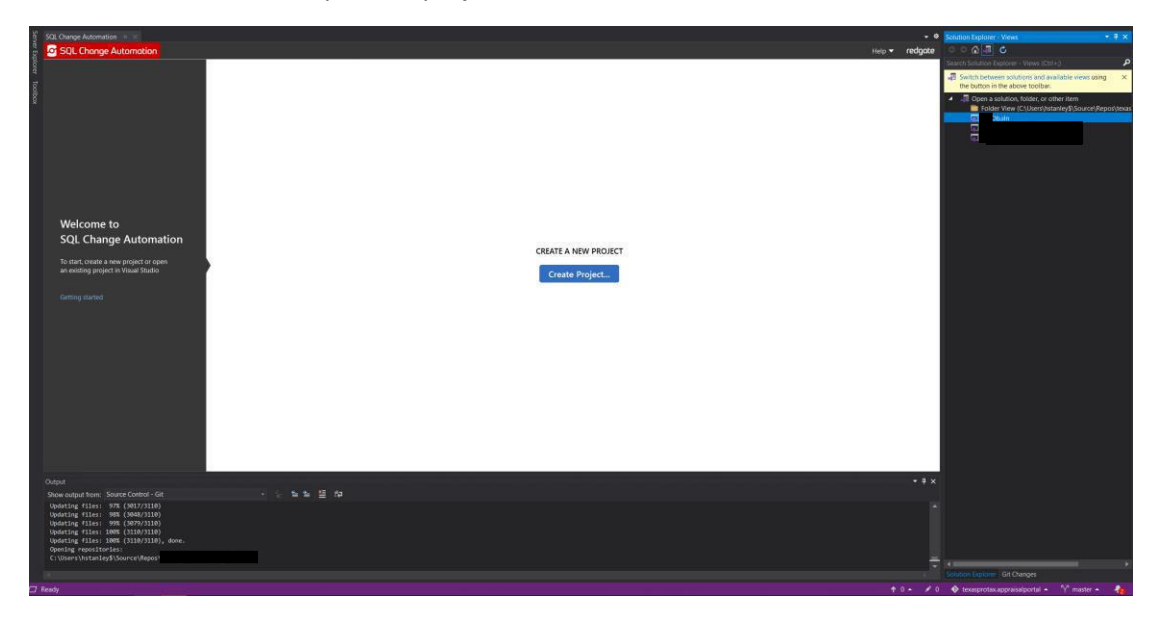

You may be presented with the following message:

|                                                                             |             | A | Database or server does not exist Prese cherk your server and database name or create a new database. Change Connection Create database |
|-----------------------------------------------------------------------------|-------------|---|----------------------------------------------------------------------------------------------------|
|                                                                             |             |   |                                                                                                    |
| Show output from: Source Control - Git                                      | 이 일 철 철 철 성 |   |                                                                                                    |
| Updating files: 98% (3048/3110)<br>Updating files: 99% (3048/3110)          |             |   |                                                                                                    |
| Updating files: 100% (3110/3110)<br>Updating files: 100% (3110/3110). done. |             |   |                                                                                                    |
| Opening repositories:<br>C:\Users\hstanley\$\Source\Repos\                  |             |   |                                                                                                    |
|                                                                             |             |   |                                                                                                    |

Click Change Connection,

Server Name should be: devdb01.

Authentication should be: Windows Authentication

Username should be your username

Database should be Db

Click Test Connection to verify

| Þ               | Connect             |                        |    | ×        |
|-----------------|---------------------|------------------------|----|----------|
|                 | History Brow        | vse                    |    |          |
|                 | A Recent Connection | ons                    |    |          |
|                 | No connection his   | tory to display.       |    |          |
|                 |                     |                        |    |          |
|                 |                     |                        |    |          |
| Database        |                     |                        |    |          |
| Please check yo |                     |                        |    |          |
|                 |                     |                        |    |          |
| Change (        |                     |                        |    |          |
|                 | ✓ Hide Connection   | Properties             |    |          |
|                 |                     |                        |    |          |
|                 | Server Name:        | devdb01                |    |          |
|                 | Authentication:     | Windows Authentication |    | *        |
|                 | User Name:          |                        |    |          |
|                 | Password:           |                        |    |          |
|                 | Deteksor N          | Remember Password      |    |          |
|                 | Database Name:      | Db                     |    | ×        |
|                 |                     |                        |    | Advanced |
|                 | Test Connection     |                        | OK | Cancel   |

Click OK,

You may be presented with the following screen indicating that there are scripts that have not yet been run on the server but are in the project. They are located in the Error List towards the bottom of the screen:

| Jul Cha           |                                                        |                                         |               |           |                               |        |              |
|-------------------|--------------------------------------------------------|-----------------------------------------|---------------|-----------|-------------------------------|--------|--------------|
| 0 SQ              | L Change Automation Project: Db                        | Import and generate script              | 🛚 Refresh 🛛 👖 | Open SSMS | Ξφ.                           | Help 🔻 | redgate      |
|                   |                                                        |                                         |               |           |                               |        |              |
|                   |                                                        |                                         |               |           |                               |        |              |
| 2                 | RasDb                                                  |                                         |               |           |                               |        |              |
|                   |                                                        |                                         |               |           |                               |        |              |
|                   | Learn about getting started with SQL Change Automation |                                         |               |           |                               |        |              |
|                   |                                                        |                                         |               |           |                               |        |              |
|                   |                                                        |                                         |               |           |                               |        |              |
|                   |                                                        |                                         |               |           |                               |        |              |
|                   |                                                        |                                         |               |           |                               |        |              |
|                   |                                                        |                                         |               |           |                               |        |              |
|                   |                                                        |                                         |               |           |                               |        |              |
|                   |                                                        |                                         |               |           |                               |        |              |
|                   |                                                        |                                         |               |           |                               |        |              |
|                   |                                                        |                                         |               |           |                               |        |              |
|                   |                                                        |                                         |               |           | Pending scripts found         |        |              |
|                   |                                                        |                                         |               |           |                               |        |              |
|                   |                                                        |                                         |               |           | been applied to your database |        |              |
|                   |                                                        |                                         |               |           |                               |        |              |
|                   |                                                        |                                         |               |           | Deploy Project                |        |              |
|                   |                                                        |                                         |               |           |                               |        |              |
|                   |                                                        |                                         |               |           |                               |        |              |
|                   |                                                        |                                         |               |           |                               |        |              |
|                   |                                                        |                                         |               |           |                               |        |              |
|                   |                                                        |                                         |               |           |                               |        |              |
|                   |                                                        |                                         |               |           |                               |        |              |
|                   |                                                        |                                         |               |           |                               |        |              |
|                   |                                                        |                                         |               |           |                               |        |              |
|                   |                                                        |                                         |               |           |                               |        |              |
|                   |                                                        |                                         |               |           |                               |        |              |
|                   |                                                        |                                         |               |           |                               |        |              |
| 2                 | Db]                                                    |                                         |               |           |                               |        |              |
| -                 | Configure database connection                          |                                         |               |           |                               |        |              |
| <b>*</b>          | Project Settings                                       |                                         |               |           |                               |        |              |
| 0.11.1            |                                                        |                                         |               |           |                               |        | - <b>1</b> M |
| output            |                                                        | 4. 4. X≡ den                            |               |           |                               |        | * # X        |
| Show ou           | tput from: source control - Git *                      |                                         |               |           |                               |        |              |
| Show ou<br>Updati | tput from: Source Control - Git -                      | 1 1 전 1 1 1 1 1 1 1 1 1 1 1 1 1 1 1 1 1 |               |           |                               |        | A 1          |

You'll need to resolve the errors by either removing the offending script or by Deploying the Project.

| SQL Change Automation 👒 兴                                     |                                                  |                                                                          | - 0                                   |                                |                                 |
|---------------------------------------------------------------|--------------------------------------------------|--------------------------------------------------------------------------|---------------------------------------|--------------------------------|---------------------------------|
| SQL Change Automation Project:                                | - 🛃 Import and generate script 🛛 🛛 🖷 🦉           | Open SSMS 🛛 式                                                            | Help 👻 redgate                        | 001 🗐 🧿 🖓                      | 🕹 🗗 🕜 💶                         |
|                                                               |                                                  |                                                                          |                                       | Search Solution Explorer (Ctrl | - م <sub>(1</sub>               |
|                                                               |                                                  |                                                                          |                                       | A 🖶 💭 Db                       |                                 |
| の Db                                                          |                                                  |                                                                          |                                       | Properties                     |                                 |
|                                                               |                                                  |                                                                          |                                       | References                     |                                 |
| Learn about getting started with SQL Change Automation        |                                                  |                                                                          |                                       | Migrations Migrations          |                                 |
|                                                               |                                                  |                                                                          |                                       | Pre-Deployment                 |                                 |
|                                                               |                                                  |                                                                          |                                       | 🔺 🔄 Programmable O             | bjects                          |
|                                                               |                                                  |                                                                          |                                       | 🖌 🖪 dbo                        |                                 |
|                                                               |                                                  |                                                                          |                                       | Stored Pro                     | cedures                         |
|                                                               |                                                  |                                                                          |                                       | Views                          | entDelation col                 |
|                                                               |                                                  |                                                                          |                                       | RotClie                        | entParcelDeletion.sol           |
|                                                               |                                                  |                                                                          |                                       | s 🗖 vw_Clie                    | entParcelCounty.sql             |
|                                                               |                                                  |                                                                          |                                       | a 🔂 Vw_Sea                     | arch.sql                        |
|                                                               |                                                  |                                                                          |                                       | • 🗗 VwAge                      | mtAssignedProtestList.sql       |
|                                                               |                                                  |                                                                          |                                       | TI VwAge                       | ntAssignedProtestListCurrentYea |
|                                                               |                                                  |                                                                          |                                       | VwAge                          | entCommissionAdjustmentPaidSi   |
|                                                               |                                                  |                                                                          |                                       | 🖬 🔂 VwAge                      | entCommissionAdjustments.sql    |
|                                                               |                                                  |                                                                          |                                       | e 🔂 VwAge                      | ntCommissionDue.sql             |
|                                                               |                                                  | Checking DEVDB01. Db] for changes                                        |                                       | • 🗗 VwAge                      | mtCommissionEarned.sol          |
|                                                               |                                                  |                                                                          |                                       | VwAge                          | ntCommissionEarnedDetails.sql   |
|                                                               |                                                  |                                                                          |                                       | VwAge                          | intCommissionPaidYearly.sgl     |
|                                                               |                                                  |                                                                          |                                       | a 🔂 VwAge                      | entEmployee.sql                 |
|                                                               |                                                  |                                                                          |                                       | a 🖅 VwAge                      | ntPerformanceDetails.sol        |
|                                                               |                                                  |                                                                          |                                       | Solution Explorer Git Change   | es                              |
|                                                               |                                                  |                                                                          |                                       | Properties                     | - 4 x                           |
|                                                               |                                                  |                                                                          |                                       | RasDb Project Properties       |                                 |
|                                                               |                                                  |                                                                          |                                       | EN 62 .#                       |                                 |
|                                                               |                                                  |                                                                          |                                       | E Mise                         |                                 |
|                                                               |                                                  |                                                                          |                                       | Project File                   | RasDb.sqlproj                   |
|                                                               |                                                  |                                                                          |                                       | Project Folder                 |                                 |
|                                                               |                                                  |                                                                          |                                       | Target Database Name           |                                 |
| Contigure database connection                                 |                                                  |                                                                          |                                       |                                |                                 |
| Droject Settings                                              |                                                  |                                                                          |                                       |                                |                                 |
| - Hoject Settings                                             |                                                  |                                                                          |                                       |                                |                                 |
| Output                                                        |                                                  |                                                                          |                                       |                                |                                 |
| Show output from: Build *                                     | 노노 또 않                                           |                                                                          |                                       |                                |                                 |
| Build started                                                 |                                                  |                                                                          |                                       |                                |                                 |
| Build started: Project: RasDb, Configuration: Debug Any CPU   |                                                  | 4704 4700 0000 (6.33 -)                                                  |                                       |                                |                                 |
| C:\Program Files (X80)\Mlcrosoft Visual Studio\2019\Community | //MSBuild/current/Bin/Roslyn/csc.exe /noconfig / | /nowarn:1/01,1/02,2000 /#ulipaths /hostdlib+ /errorreport:prompt /warn:4 | /define:DEBUG;TRACE /errorendlocation |                                |                                 |
|                                                               |                                                  |                                                                          |                                       |                                |                                 |

When it's done resolving, you should rest here:

| SQL Change Automation 👘 🔀                                                                                                    |                                                                                                    |         | - 0            | Git Changes - • • • ×                                                       |
|----------------------------------------------------------------------------------------------------|----------------------------------------------------------------------------------------------------|---------|----------------|-----------------------------------------------------------------------------|
| SQL Change Automation Project.                                                                                               | 🔄 🛃 Import and generate script 🛛 🖡 Refresh 📲 Open SSMS 🛛 👼                                                                                                    |         | Help - redgote | master 🔹 🕹 🛨 🞜 …                                                            |
|                                                                                                    |                                                                                                    |         |                | *4 0 outgoing / 0 incoming                                                  |
| Db                                                                                                    |                                                                                                    |         |                | Enter a message «Required»                                                  |
| Learn about getting started with SQL Change Automation                                                                       |                                                                                                    |         |                | Commit All 🔹 🗖 Amend                                                        |
|                                                                                                    |                                                                                                    |         |                | Changes     There are no unstaged changes in the working directory.         |
|                                                                                                    |                                                                                                    |         |                | ▲ Stashes<br>Drop All                                                       |
|                                                                                                    |                                                                                                    |         |                | There are no stashed changes.                                               |
|                                                                                                    |                                                                                                    |         |                |                                                                             |
|                                                                                                    |                                                                                                    |         |                |                                                                             |
|                                                                                                    |                                                                                                    | Refresh |                |                                                                             |
|                                                                                                    |                                                                                                    |         |                |                                                                             |
|                                                                                                    |                                                                                                    |         |                |                                                                             |
|                                                                                                    |                                                                                                    |         |                |                                                                             |
|                                                                                                    |                                                                                                    |         |                | Solution Explorer Git Changes                                               |
|                                                                                                    |                                                                                                    |         |                | Properties - 🖣 🗙                                                            |
|                                                                                                    |                                                                                                    |         |                | Db Project Properties •                                                     |
|                                                                                                    |                                                                                                    |         |                |                                                                             |
|                                                                                                    |                                                                                                    |         |                | Project File Db.sqlproj                                                     |
|                                                                                                    |                                                                                                    |         |                | Project Folder C\Users\hstanley\$\Source\Report Turnet Database Name RarDis |
| Configure database connection                                                                                                |                                                                                                    |         |                | The get Consider Charles (Constru-                                          |
| Project Settings                                                                                                    |                                                                                                    |         |                |                                                                             |
| Output                                                                                                    |                                                                                                    |         | + # ×          |                                                                             |
| Show output from: Build -                                                                                                    | 1a ta ≝ #a                                                                                                    |         |                |                                                                             |
| 1 migration(s) deployed successfully<br>executing post-deployment script "Post-Deploym<br>Deployment completed successfully. | ment\01_Finalize_Deployment.sql*                                                                                                    |         |                |                                                                             |
| RasDb -> C:\Users\hstanley\$\Source\Repos'                                                                                   | Db\RasDb\bin\Debug\RasDb.dll<br>Db\RasDb\bin\Debug\                                                                                                    |         |                |                                                                             |
| Build: 1 succeeded or up-to-date, 0 falled, 0 skipped                                                                        | on for any for the form of the page of the page of the |         |                | Project File                                                                |
|                                                                                                    |                                                                                                    |         |                | The name of the file containing build, configuration, and other             |
| Error List Contour                                                                                                    |                                                                                                    |         |                | information about the project                                               |

On your machine or on the RedGate Server, open SSMS (Sql Server Management) and create a test table on the ausdevdb01. Include the server. Stay within the database you are working with in visual studio. This example is in DB and I've made a view called Vw\_HMSExample – use Pascal case (not like in the picture!).

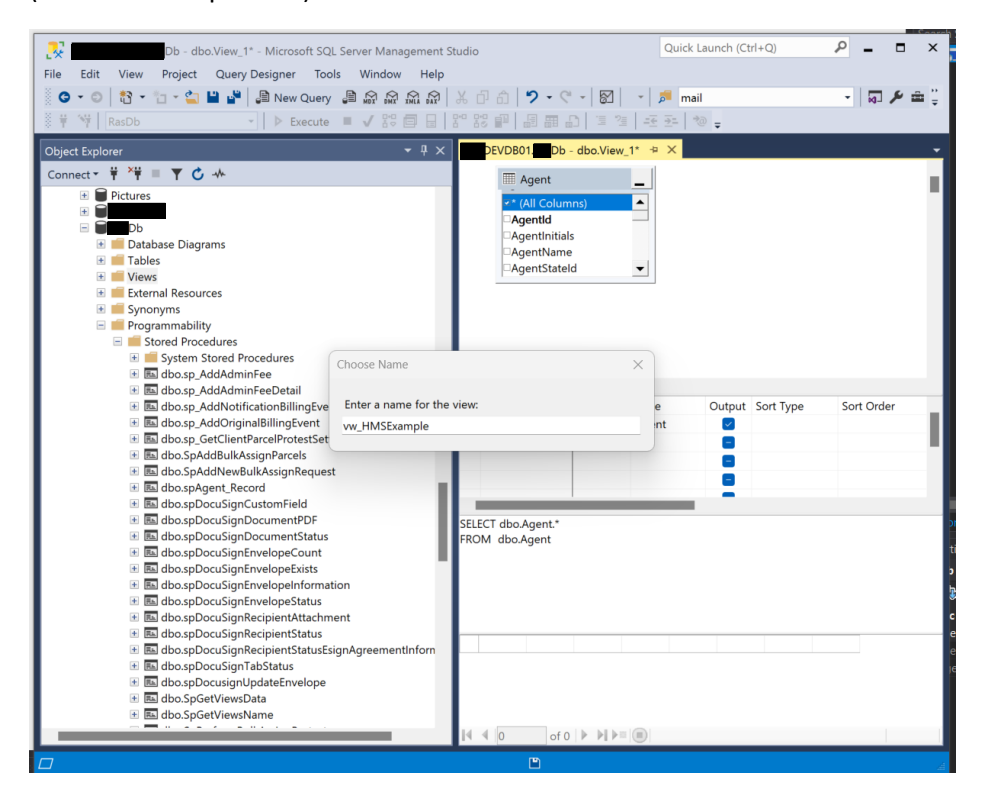

You can see it in the list of Views now after a refresh of the Views folder. (Notice that I fixed the error in type case)

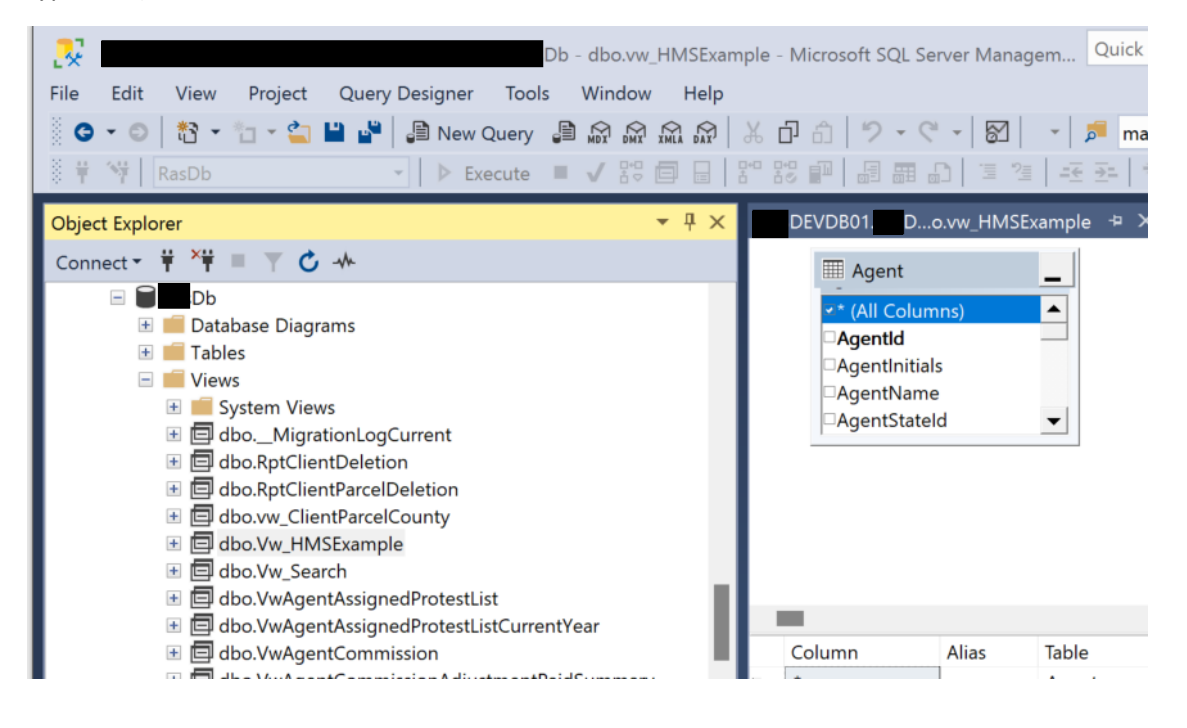

Go back to the RedGate server and click that Refresh Button displayed earlier. This will grab any changes between the code from Bitbucket and the **D**b on ausdevdb01. Iceal (also known as the SourceDb and the DatabaseServer):

| SQL Chan     | ge Automation 😐 🗙                               |                              |                                                  | <b>1</b> |                  |                                                                             |                                                                                    |                                                                                             |                                     |                                                                  |      |        | - ¢     |
|--------------|-------------------------------------------------|------------------------------|--------------------------------------------------|----------|------------------|-----------------------------------------------------------------------------|------------------------------------------------------------------------------------|---------------------------------------------------------------------------------------------|-------------------------------------|------------------------------------------------------------------|------|--------|---------|
| o sq         | L Change Automation                             | Project:                     | Db 🕆 🖍                                           | ÷        | Import and gen   | erate script                                                                | Refresh                                                                            | 🕎 Open SSMS                                                                                 | 5                                   | E                                                                |      | Help 🔻 | redgate |
| -            | Object Type                                     | Owner                        | Object Name                                      | -        | Action           | • Add level 1                                                               | extended property                                                                  | Change Summar<br>y MS_DiagramPaneCo                                                         | y<br>unt on                         |                                                                  |      |        | ^       |
|              | View                                            | dbo                          | VwAgentPortalParcelMainImprovements              | o        | Add to Project   | Create view     Add level 1     Add level 1                                 | w [dbo] [VwAgentPo<br>extended property<br>extended property                       | ortalParcelMainImprov<br>y MS_DiagramPane1 i<br>y MS_DiagramPaneCo                          | ements]<br>on_<br>unt on.           |                                                                  |      |        |         |
|              | View                                            | dbo                          | VwAgentPortalParcelMedianRankTarget<br>s         | 0        | Add to Project   | Create view     Add level 1     Add level 1                                 | w [dbo].[VwAgentPo<br>extended property<br>extended property                       | ortalParcelMedianRan<br>y MS_DiagramPane1<br>y MS_DiagramPaneCo                             | kTargets]<br>an<br>unt on           |                                                                  |      |        |         |
|              | View                                            | dbo                          | VwAgentPortalParcelSalesComments                 | 0        | Add to Project   | Create view     Add level 1     Add level 1     Add level 1     Add level 1 | w [dbo] [VwAgentPo<br>extended property<br>extended property<br>extended property  | ortalParcelSalesComm<br>y MS_DiagramPane1<br>y MS_DiagramPane2<br>y MS_DiagramPaneCo        | ients)<br>on<br>on                  |                                                                  |      |        |         |
|              | View                                            | dbo                          | VwAgentPortalParcelSalesData                     | 0        | Add to Project   | Create view     Add level 1     Add level 1                                 | w [dbo] [VwAgentPo<br>extended propert<br>extended propert                         | ortalParcelSalesData]<br>y MS_DiagramPane1<br>y MS_DiagramPaneCo                            | unt on.                             |                                                                  |      |        |         |
|              | View                                            | dbo                          | VwAgentPortalParcelSalesGridComps                | 0        | Add to Project   | Create view     Add level 1     Add level 1                                 | w (dbo).(VwAgentPo<br>extended property<br>extended property                       | ortalParcelSalesGridCr<br>y MS_DiagramPane1<br>y MS_DiagramPaneCo                           | imps)<br>in                         |                                                                  |      |        |         |
|              | View                                            | dbo                          | VwAgentPortalParcelSalesGridHeader               | 0        | Add to Project   | Create view     Add level 1     Add level 1                                 | w [dbo].[VwAgentPo<br>extended property<br>extended property                       | ortalParcelSalesGridH<br>y MS_DiagramPane1 i<br>y MS_DiagramPaneCo                          | sader]<br>on_<br>unt on_            |                                                                  |      |        |         |
|              | View                                            | dbo                          | VwAgentPortalParcelSpecialArbData                | 0        | Add to Project   | Create view     Add level 1     Add level 1                                 | w [dbo] [VwAgentPo<br>extended property<br>extended property                       | ortalParcelSpecialArbD<br>y MS_DiagramPane1<br>y MS_DiagramPaneCo                           | lata]<br>m<br>iunt on               |                                                                  |      |        |         |
|              | View                                            | dbo                          | VwAgentPortalParcelYearValueHistory              | 0        | Add to Project   | Create view     Add level 1     Add level 1                                 | w [dbo] [VwAgentPo<br>extended property<br>extended property                       | ortalParcelYearValueH<br>y MS_DiagramPane1<br>y MS_DiagramPaneCo                            | istory]<br>an_<br>unt on_           |                                                                  |      |        |         |
| V            | View                                            | dbo                          | VwJanaAcAConceptual                              | 0        | Add to Project   | Create view     Add level 1     Add level 1     Add level 1     Add level 1 | w (dbo). [VwJanaAo.<br>extended property<br>extended property<br>extended property | AConceptual)<br>y MS_DiagramPane1 i<br>y MS_DiagramPane2 i<br>y MS_DiagramPaneCo            | an dbo.Vw<br>an dbo.Vw<br>ant on db | JanaAoAConceptual<br>JanaAoAConceptual<br>io VwJanaAoAConceptual |      |        |         |
|              | View                                            | dbo                          | VwProtestHearingAgentPreparationStatu<br>8       | 0        | Add to Project   | Create view     Add level 1     Add level 1     Add level 1     Add level 1 | w [dbo] [VwProtesth<br>extended property<br>extended property<br>extended property | HearingAgentPreparati<br>y MS_DiagramPane1 i<br>y MS_DiagramPane2 i<br>y MS_DiagramPaneCo   | onStatus]<br>on<br>on               |                                                                  |      |        |         |
|              | View                                            | dbo                          | VwReportBindingArbitrationAgreementsP<br>ending  | 0        | Add to Project   | Create view     Add level 1     Add level 1     Add level 1     Add level 1 | w [dbo] [VwReportE<br>extended properts<br>extended properts<br>extended properts  | BindingArbitrationAgree<br>y MS_DiagramPane1 i<br>y MS_DiagramPane2 i<br>y MS_DiagramPaneCo | mentsPe<br>on_<br>on_<br>unt on_    | nding]                                                           |      |        |         |
| $\square$    | View                                            | dbo                          | VwReportBindingArbitrationAgreementsR<br>eceived | 0        | Add to Project   | Create view                                                                 | w [dbo] [VwReportE                                                                 | BindingArbitrationAgree                                                                     | mentsRe                             | ceived]                                                          |      |        |         |
| $\checkmark$ | View                                            | dbo                          | VwReportHyperlinkDemo                            | 0        | Add to Project   | Create view                                                                 | w (dbo) (VwReporth                                                                 | -typerlinkDemo]                                                                             |                                     |                                                                  |      |        |         |
| $\checkmark$ | View                                            | dbo                          | VwSearchActiveParcels_SKB                        | •        | Add to Project   | Create view                                                                 | w [dbo] [VwSearch/                                                                 | ActiveParcels_SKB]                                                                          |                                     |                                                                  |      |        |         |
| $\square$    | View                                            | dbo                          | VwSearchClientsOriginal                          | 0        | Add to Project   | Create view                                                                 | w [dbo] [VwSearch/                                                                 | ClientsOriginal]                                                                            |                                     |                                                                  |      |        |         |
|              | View                                            | dbo                          | Vw_HMSExample                                    | •        | Add to Project   | Create view     Add level 1     Add level 1                                 | v [dbo].[Vw_HMSE<br>extended propert<br>extended propert                           | xample]<br>y MS_DiagramPane1<br>y MS_DiagramPaneCo                                          | an dbo.Vw<br>unt on db              | -HMSExample<br>io.Vw_HMSExample                                  |      |        |         |
|              | View                                            | dbo                          | vwClientParcelListSummaryAnyYear                 | 0        | Add to Project   | Create view                                                                 | w [dbo] [vwClientPa                                                                | arcelListSummanjAnyY                                                                        | par]                                |                                                                  |      |        |         |
| > 0          | = Identical objects on                          |                              | (45                                              | 3 ob     | jects in-sync) - |                                                                             |                                                                                    |                                                                                             |                                     |                                                                  |      |        |         |
|              |                                                 |                              | 0                                                |          |                  | ++                                                                          |                                                                                    |                                                                                             |                                     | 10                                                               | <br> |        | - 1     |
| Show and     | tout from: Build                                |                              |                                                  |          | ea.              |                                                                             |                                                                                    |                                                                                             |                                     |                                                                  |      |        | · • ×   |
| 311010 001   | 1 migration(s)                                  | deployed su                  | ccessfully                                       |          |                  |                                                                             |                                                                                    |                                                                                             |                                     |                                                                  |      |        |         |
|              | executing                                       | post-deplo                   | yment script "Post-Deployment\01_<br>ssfully     |          | lize_Deploymen   | t.sql"                                                                      |                                                                                    |                                                                                             |                                     |                                                                  |      |        |         |
|              | RasDb -> C:\Users\hstar                         | ley\$\Source                 | Repos                                            |          | Ð                | b\RasDb\bin                                                                 | \Debug\RasDb                                                                       |                                                                                             |                                     |                                                                  |      |        |         |
|              | RasDb -> C:\Users\hstar<br>Build: 1 succeeded c | ley\$\Source<br>or up-to-dat | <pre>\Repos\ e, 0 failed, 0 skipped</pre>        |          | .O.              | b\RasDb\bin                                                                 | \Debug\                                                                            |                                                                                             |                                     |                                                                  |      |        |         |

Select the item(s) you want deployed out of the Development Database (SourceDB) by selecting the checkbox (You can select them all by clicking on the group header then selecting a checkbox to any object. Deselect all items by clicking on a whitespace next to an object)

Here I've selected only the change created in this demonstration, then click the Import and generate script at the top of this screen.:

| SQL Char | ige Automation 🕒 🗙     |          |                                                  |        |                |                                                                                                    |                                                                                             |                                                     |                                                                    |     |  |        | - 0     |
|----------|------------------------|----------|--------------------------------------------------|--------|----------------|----------------------------------------------------------------------------------------------------|---------------------------------------------------------------------------------------------|-----------------------------------------------------|--------------------------------------------------------------------|-----|--|--------|---------|
| o sq     | L Change Automation    | Project: | Db 🗸 🔒                                           | Ð      | Import and gen | nerate script 🛛 🛚 🕻 Refre                                                                                                    | ish 📲 Open SS                                                                               | ims 💀                                               | E                                                                  |     |  | Help 🔻 | redgate |
| -        | Object Type            | Owner    | Object Name                                      | -      | Action         | Add level 1 extended pr                                                                                                    | Change Sun                                                                                  | nmary<br>neCount on                                 |                                                                    |     |  |        | ^       |
|          | View                   | dbo      | VwAgentPortalParcelMainImprovements              | 0      | Add to Project | Create view [dbo] [/wAg     Add level 1 extended pr     Add level 1 extended pr                                                         | entPortalParcelMainIm<br>operty MS_DiagramPa<br>operty MS_DiagramPa                         | nprovements]<br>ne1 on<br>neCount on                |                                                                    |     |  |        |         |
|          | View                   | dbo      | VwAgentPortalParcelMedianRankTarget<br>s         | •      | Add to Project | Create view [dbo] [VwAg     Add level 1 extended pr     Add level 1 extended pr                                                         | entPortalParcelMediar<br>operty MS_DiagramPa<br>operty MS_DiagramPa                         | nRankTargets<br>ne1 on<br>neCount on                | al                                                                 |     |  |        |         |
|          | View                   | dbo      | VwAgentPortalParcelSalesComments                 | 0      | Add to Project | Create view [dbo] [VwAg     Add level 1 extended pn     Add level 1 extended pn     Add level 1 extended pn     Add level 1 extended pn | entPortalParcelSalesC<br>operty MS_DiagramPa<br>operty MS_DiagramPa<br>operty MS_DiagramPa  | omments]<br>ne1 on<br>ne2 on<br>neCount on          |                                                                    |     |  |        |         |
|          | View                   | dbo      | VwAgentPortalParcelSalesData                     | •      | Add to Project | Create view [dbo] [/wAg     Add level 1 extended pr     Add level 1 extended pr                                                         | entPortalParcelSalesD<br>operty MS_DiagramPa<br>operty MS_DiagramPa                         | ata]<br>ne1 on<br>neCount on                        |                                                                    |     |  |        |         |
|          | View                   | dbo      | VwAgentPortalParcelSalesGridComps                | 0      | Add to Project | Create view [dbo] [VwAg     Add level 1 extended pr     Add level 1 extended pr                                                         | entPortalParcelSalesG<br>operty MS_DiagramPa<br>operty MS_DiagramPa                         | iridComps]<br>ne1 on<br>neCount on                  |                                                                    |     |  |        |         |
|          | View                   | dbo      | VwAgentPortalParcelSalesGridHeader               | 0      | Add to Project | Create view [dbo] [/wAg     Add level 1 extended pr     Add level 1 extended pr                                                         | entPortalParcelSalesG<br>operty MS_DiagramPa<br>operty MS_DiagramPa                         | iridHeader]<br>ne1 on<br>neCount on                 |                                                                    |     |  |        |         |
|          | View                   | dbo      | VwAgentPortalParcelSpecialArbData                | 0      | Add to Project | Create view [dbo].[/wAg     Add level 1 extended pr     Add level 1 extended pr                                                         | entPortalParcelSpecia<br>operty MS_DiagramPa<br>operty MS_DiagramPa                         | IArbData]<br>ne1 on<br>neCount on                   |                                                                    |     |  |        |         |
|          | View                   | dbo      | VwAgentPortalParcelYearValueHistory              | 0      | Add to Project | Create view [dbo].[/wAg     Add level 1 extended pr     Add level 1 extended pr                                                         | entPortalParcelYearVa<br>operty MS_DiagramPa<br>operty MS_DiagramPa                         | lueHistory]<br>ne1 on<br>neCount on                 |                                                                    |     |  |        |         |
|          | View                   | dbo      | VwJanaAoAConceptual                              | 0      | Add to Project | Create view [dbo] [VwJa     Add level 1 extended pn     Add level 1 extended pn     Add level 1 extended pn     Add level 1 extended pn | naAoAConceptual]<br>operty MS_DiagramPa<br>operty MS_DiagramPa<br>operty MS_DiagramPa       | ne1 on dbo.V<br>ne2 on dbo.V<br>neCount on d        | /wJanaAoAConceptual<br>/wJanaAoAConceptual<br>/bo.VwJanaAoAConcept | ual |  |        |         |
|          | View                   | dbo      | VwProtestHearingAgentPreparationStatu<br>s       | 0      | Add to Project | Create view [dbo] [/wPn     Add level 1 extended pn     Add level 1 extended pn     Add level 1 extended pn     Add level 1 extended pn | otestHearingAgentPrep<br>operty MS_DiagramPa<br>operty MS_DiagramPa<br>operty MS_DiagramPa  | varationStatus<br>ne1 on<br>ne2 on<br>neCount on    | s]                                                                 |     |  |        |         |
|          | View                   | dbo      | VwReportBindingArbitrationAgreementsP<br>ending  | 0      | Add to Project | Create view (dbo).[/wRe     Add level 1 extended pn     Add level 1 extended pn     Add level 1 extended pn     Add level 1 extended pn | portBindingArbitration<br>operty MS_DiagramPa<br>operty MS_DiagramPa<br>operty MS_DiagramPa | AgreementsP<br>ne1 on.,<br>ne2 on.,<br>neCount on., | ending]                                                            |     |  |        |         |
|          | View                   | dbo      | VwReportBindingArbitrationAgreementsR<br>eceived | •      | Add to Project | Create view [dbo] [VwRe                                                                                                    | portBindingArbitration                                                                      | AgreementsR                                         | leceived]                                                          |     |  |        |         |
|          | View                   | dbo      | VwReportHyperlinkDemo                            | 0      | Add to Project | Create view [dbo] [//wRe                                                                                                    | portHyperlinkDemo]                                                                          |                                                     |                                                                    |     |  |        |         |
|          | View                   | dbo      | VwSearchActiveParcels_SKB                        | 0      | Add to Project | Create view [dbo] [//wSe                                                                                                    | archActiveParcels_SKI                                                                       | 8]                                                  |                                                                    |     |  |        |         |
|          | View                   | dbo      | VwSearchClientsOriginal                          | 0      | Add to Project | Create view [dbo].[VwSe                                                                                                    | archClientsOriginal]                                                                        |                                                     |                                                                    |     |  |        |         |
|          | View                   | dbo      | Vw_HMSExample                                    | •      | Add to Project | Create view [dbo].[Vw_H     Add level 1 extended pr     Add level 1 extended pr                                                         | IMSExample]<br>operty MS_DiagramPa<br>operty MS_DiagramPa                                   | ne1 on dbo.V<br>neCount on d                        | /w_HMSExample<br>lbo.Vw_HMSExample                                 |     |  |        |         |
|          | View                   | dbo      | vwClientParcelListSummaryAnyYear                 | 0      | Add to Project | Create view [dbo] [vwCliv                                                                                                    | entParcelListSummary                                                                        | AnyYear]                                            |                                                                    |     |  |        |         |
| > 0      | = Identical objects on | EVDBO    | Db] (45                                          | i3 obj | ects in-sync)  |                                                                                                    |                                                                                             |                                                     |                                                                    |     |  |        | -       |

Now you can see, as indicated by the green plus symbol, that we have a new SQL Script Vw\_HMSExample.sql under the Views Folder.

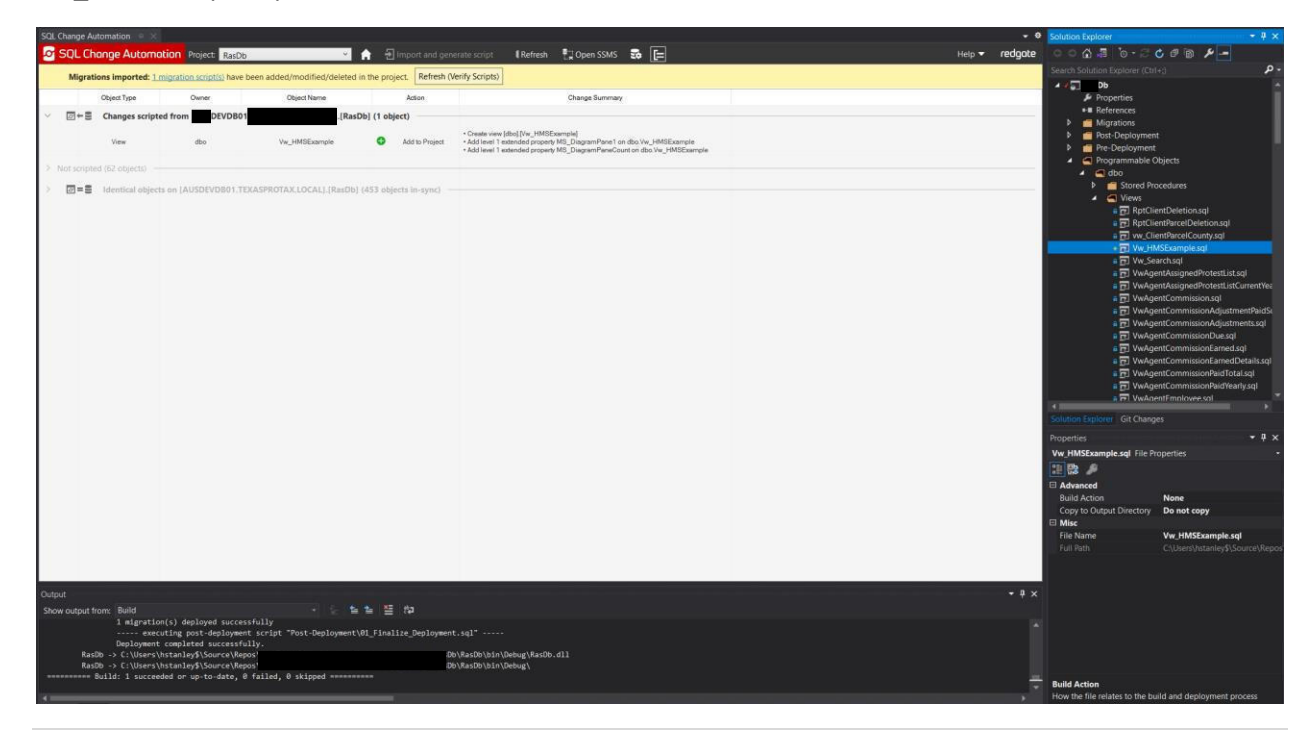

Let's click Git Changes,

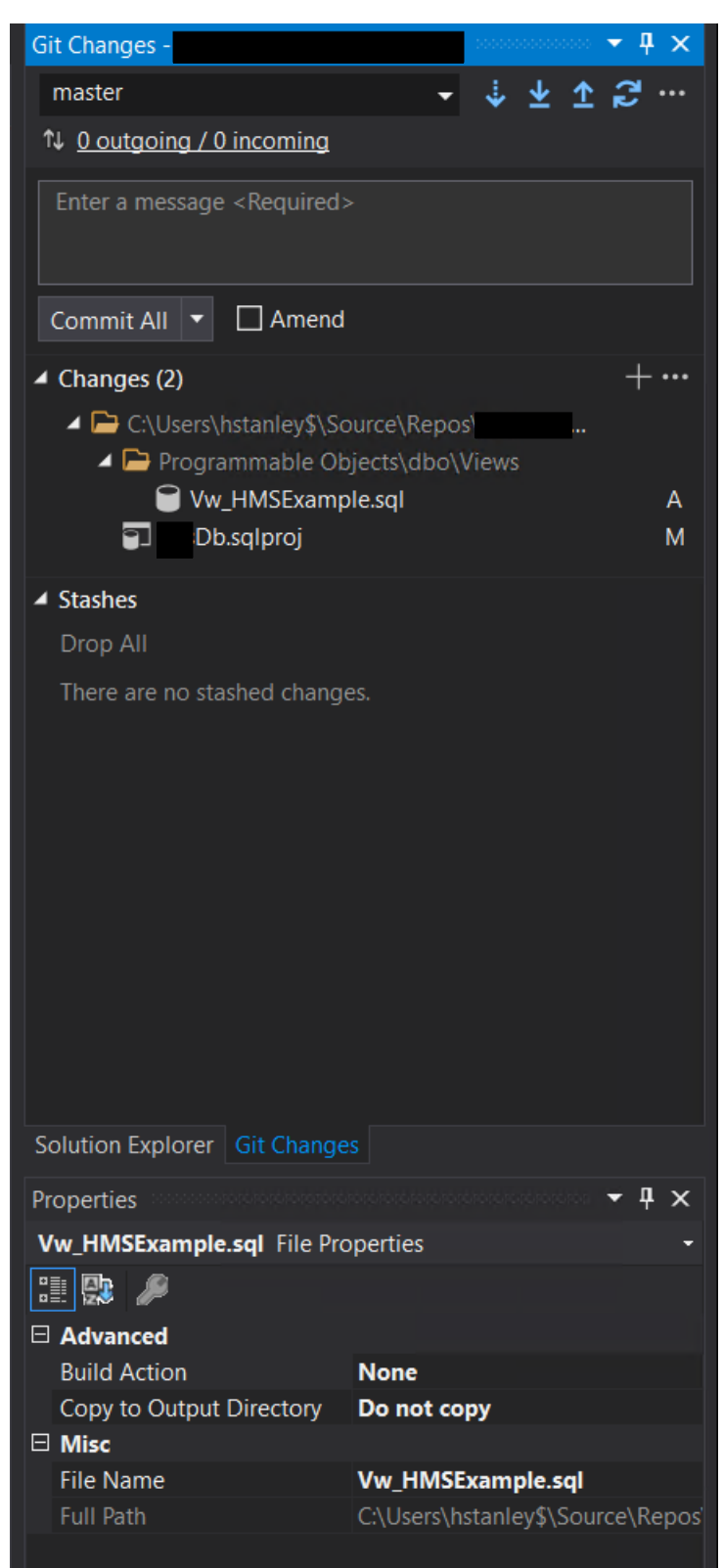

Enter your Commit message, click Commit All, then select the Sync button (Pull, then Push)

| Git Changes -                                                                                                    |                                                          |  |  |  |  |  |  |
|----------------------------------------------------------------------------------------------------|----------------------------------------------------------|--|--|--|--|--|--|
| master                                                                                                    | - ↓ ± ☆ ♬ …                                              |  |  |  |  |  |  |
| 1↓ 0 outgoing / 0 incoming                                                                                                    |                                                          |  |  |  |  |  |  |
| Testing and Documentation                                                                                                    |                                                          |  |  |  |  |  |  |
| Commit All 🔻 🗌 Amend                                                                                                    |                                                          |  |  |  |  |  |  |
| <ul> <li>Changes (2)</li> <li>C:\Users\hstanley\$\So</li> <li>Programmable Ob</li> <li>Vw_HMSExamp</li> <li>Db.sqlproj</li> </ul> | + ···<br>urce\Repos\<br>iects\dbo\Views<br>Ie.sqI A<br>M |  |  |  |  |  |  |
| <ul> <li>Stashes         Drop All         There are no stashed change     </li> </ul>                                             |                                                          |  |  |  |  |  |  |
| Solution Explorer Git Change                                                                                                    |                                                          |  |  |  |  |  |  |
| Properties                                                                                                    |                                                          |  |  |  |  |  |  |
| Build Action<br>Copy to Output Dire <u>ctory</u>                                                                                  | None<br>Do not copy                                      |  |  |  |  |  |  |
| Misc                                                                                                    |                                                          |  |  |  |  |  |  |
| File Name<br>Full Path                                                                                                    | Vw_HMSExample.sql<br>C:\Users\hstanley\$\Source\Repos    |  |  |  |  |  |  |

This will send the new script up to Bitbucket and we're done with the RedGate server, be sure to logout.

|                            |                                       |                        |                                                                                                    |                 | • •                         | Git Changes -                             | · · · · |
|----------------------------|---------------------------------------|------------------------|----------------------------------------------------------------------------------------------------|-----------------|-----------------------------|-------------------------------------------|---------|
| nation Project:            | Db 🛛 📩 🔒                              |                        | erate script 🛛 🛙 Refresh 🛛 🗒 Open SSMS 📑 🔚                                                               |                 | <ul> <li>redgate</li> </ul> | master 👻 🕹 👱                              | £ 🔁 …   |
| 1 migration script(s) have | re been added/modified/deleted in the | e project. Refresh (Vi | erify Scripts)                                                                                           |                 |                             | 14 0 outgoing / 0 incoming                |         |
| Owner                      | Object Name                           | Action                 | Change Summary                                                                                           |                 |                             | Testing and Documentation                 |         |
| pted from DEVDB0           | 01. LOCAL]. Db] (                     | (1 object)             |                                                                                                    |                 |                             |                                           |         |
| dbo                        | Vw HMSExample                         | Add to Project         | Create view (dbo) (/w_HMSExample)     Add level 1 extended property MS_DiscramPane1 on dbo.Vw_HMSExample |                 |                             | Commit All 🔻 🗌 Amend                      |         |
|                            |                                       | -                      | Add level 1 extended property MS_DiagramPaneCount on dbo.Vw_HMSExample                                   |                 |                             | Changes (2)                               |         |
|                            |                                       |                        |                                                                                                    |                 |                             | C:\Users\hstanley\$\Source\Repos\texaspro | ·       |
| ects on [AUSDEVDB01.]      | TEXASPROTAX.LOCAL].[RasDb] (45)       | 3 objects in-sync) —   |                                                                                                    |                 |                             | Vw_HMSExample.sql                         |         |
|                            |                                       |                        |                                                                                                    |                 |                             | 🗊 RasDb.sqlproj                           |         |
|                            |                                       |                        |                                                                                                    |                 |                             | ✓ Stashes                                 |         |
|                            |                                       |                        |                                                                                                    |                 |                             | Drop All                                  |         |
|                            |                                       |                        |                                                                                                    |                 |                             | There are no stashed changes.             |         |
|                            |                                       |                        |                                                                                                    |                 |                             |                                           |         |
|                            |                                       |                        |                                                                                                    |                 |                             |                                           |         |
|                            |                                       | Synci                  | ing the current branch                                                                                   |                 |                             |                                           |         |
|                            |                                       | Sunci                  | -<br>ing - pushing the current branch                                                                    |                 |                             |                                           |         |
|                            |                                       |                        |                                                                                                    |                 |                             |                                           |         |
|                            |                                       |                        |                                                                                                    |                 |                             |                                           |         |
|                            |                                       |                        |                                                                                                    |                 |                             |                                           |         |
|                            |                                       |                        |                                                                                                    |                 |                             | Solution Explorer Git Changes             |         |
|                            |                                       |                        |                                                                                                    |                 |                             |                                           |         |
| Onvour                     | local machin                          | o lot's s              | witch over to lenking at                                                                                 | atta://ionkins  |                             |                                           |         |
| Un your                    |                                       | ie iet s s             | WILCH OVEL LO JEHNINS AL                                                                                 | ittp://jenkins. | .100                        | <u>, ai</u>                               |         |

On your local machine let's switch over to Jenkins at http://jenkins.

# Jenkins and Octopus Operation:

| ← → C ① ▲ Not secure   http://jenkin | ns                  |          |       |              |                   | Q            | *            | • | •      | . = 1       | • 🛛 📽            |
|--------------------------------------|---------------------|----------|-------|--------------|-------------------|--------------|--------------|---|--------|-------------|------------------|
|                                      |                     |          |       |              |                   |              |              |   |        |             | Other bookmark   |
| 🏘 Jenkins                            |                     |          |       |              | Q Search (CTRL+K) | 0            | Q 🚺          | 1 | () Har | lan Stanley | ✓ ⇒ log out      |
| Dashboard 🗸 🚿                        |                     |          |       |              |                   |              |              |   |        |             |                  |
| + New Item                           | All Scheduled Tasks | Services | Web + |              |                   |              |              |   |        | 0 ;         | dd description   |
| Build History                        |                     |          |       |              |                   |              |              |   |        |             |                  |
| Project Relationship                 | S W Nam             | e⊥       |       | Last Success |                   | Last Failure |              |   | La     | st Duration |                  |
| Check File Fingerprint               | 😣 🌧                 | b ~      |       | 4 mo 7 days  | 4.2023.10.1 ¥     | 1 day 23 hr  | 4.2023.28.1  | ~ | 3 r    | nin 53 sec  | $\triangleright$ |
| Manage Jenkins                       | C A                 | ateDB 🛩  |       | 1 day 22 hr  | 0.2023.28.15 ¥    | 1 day 23 hr  | 0.2023.28.14 | ~ | 2 1    | min 21 sec  | $\triangleright$ |
|                                      |                     |          |       |              |                   |              |              |   |        |             |                  |

### Select Db from the menu

Click "Build Now"

| Jenkins                                                    |                                                                                                    |
|------------------------------------------------------------|----------------------------------------------------------------------------------------------------|
| Dashboard $\checkmark$ $\rangle$ Db $\checkmark$ $\rangle$ |                                                                                                    |
| Status                                                     | Project Db                                                                                                    |
| Changes     Workspace                                      | This is the SQL database change migration project                                                                                                    |
| > Build Now                                                |                                                                                                    |
| Ornfigure                                                  | Permalinks                                                                                                    |
| 圖 Delete Project                                           | • Last build (4.2023.28.1), 1 day 23 hr ago V                                                                                                    |
| 🖉 Rename                                                   | <ul> <li>Last stable build (4.2023.10.1), 4 mo 7 days ago </li> <li>Last successful build (4.2023.10.1), 4 mo 7 days ago </li> <li>Last failed build (4.2023.28.1), 1 day 23 br ago </li> </ul>         |
| C Embeddable Build Status                                  | <ul> <li>Last unsuccessful build (4.2023.28.1), 1 day 23 hr ago </li> <li>Last completed build (4.2023.28.1), 1 day 23 hr ago </li> <li>Last completed build (4.2023.28.1), 1 day 23 hr ago </li> </ul> |
| $\bigoplus$ Build History trend $\sim$                     |                                                                                                    |
| Q Filter builds /                                          |                                                                                                    |
| ★ 4.2023.28.1 ×       Jul 10, 2023, 3:48 PM                |                                                                                                    |

It takes a moment, but you should see your build start, and once the version name updates, If you click on the date link, you will be able to open the console stream where you can see the status of everything happening.

| 🖻 Status                                                             |                | Project D                                                                |
|----------------------------------------------------------------------|----------------|--------------------------------------------------------------------------|
| Changes                                                              |                | This is the SQL database                                                 |
| 🗂 Workspace                                                          |                |                                                                          |
| > Build Now                                                          |                |                                                                          |
| Configure                                                            |                | Permalinks                                                               |
| 🕅 Delete Project                                                     |                | • Last build (4.2023                                                     |
| 🖉 Rename                                                             |                | <ul> <li>Last stable build (</li> <li>Last successful build (</li> </ul> |
| C Embeddable Build Status                                            |                | <ul> <li>Last unsuccessful</li> <li>Last completed bit</li> </ul>        |
| Build History                                                        | <u>trend</u> ~ |                                                                          |
| Q Filter builds                                                      |                |                                                                          |
| <ul> <li>★ 4.2023.28.1 ★</li> <li>Jul 12, 2023, 2:58 PM ★</li> </ul> | X              |                                                                          |
| ∧ 1 2022 28 1                                                        |                |                                                                          |

#### Database CI/CD with Bitbucket, Jenkins, Octopus, RedGate, and Visual Studio

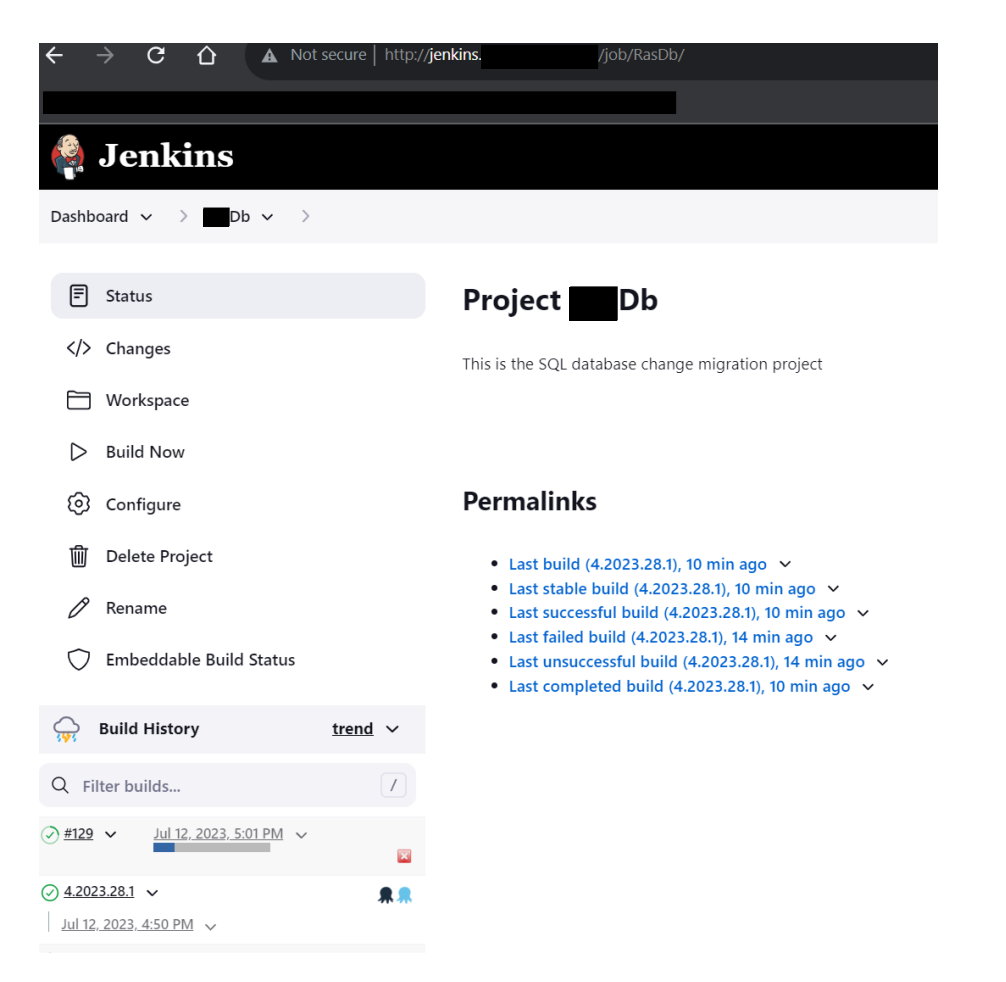

A green Check mark indicates that the build was successful. You can click on the Octopus icon, navy takes you to the Release screen and the light blue drops you in to the actual deployment page. We are done with Jenkins, let's move on to Octopus.

| $\leftrightarrow$ $\rightarrow$ $\mathbf{C}$ $\Delta$ Not secure   http://doi.org/10.1011/001100000000000000000000000000 | app#/Spaces-1/                                   |                   |                                                                 | ☆ •                       |  |  |  |
|----------------------------------------------------------------------------------------------------|--------------------------------------------------|-------------------|-----------------------------------------------------------------|---------------------------|--|--|--|
|                                                                                                    |                                                  |                   |                                                                 |                           |  |  |  |
| 💭 Default - Dashboard Projects                                                                                           | <ul> <li>Infrastructure Tenants Insig</li> </ul> | hts Library Tasks | Configuration                                                   | Q Search                  |  |  |  |
| Projects<br>Database Progression                                                                                         |                                                  |                   |                                                                 |                           |  |  |  |
|                                                                                                    | Releases<br>Release 4.2023.28.2 ⊘                |                   |                                                                 | DEPLOY TO DEPLOY TO DEV : |  |  |  |
|                                                                                                    | Progression                                      |                   |                                                                 |                           |  |  |  |
| CREATE HILEASE                                                                                                    |                                                  |                   |                                                                 |                           |  |  |  |
|                                                                                                    |                                                  |                   |                                                                 |                           |  |  |  |
| Deployments                                                                                                    | Deploy to July 12th 20                           | <b>DEV</b><br>13  | Wednesday, July 12, 2023 5:03 PM -05:00<br>Duration: 24 seconds |                           |  |  |  |
| Overview                                                                                                    | UAT                                              |                   |                                                                 |                           |  |  |  |
| Process                                                                                                    | PRD                                              |                   |                                                                 |                           |  |  |  |
| Channels                                                                                                    | Release notes                                    |                   |                                                                 |                           |  |  |  |
| Triggers                                                                                                    |                                                  |                   |                                                                 |                           |  |  |  |
| Settings                                                                                                    | Release created by Build Db #129 🖸               |                   |                                                                 |                           |  |  |  |

Alternatively, you can go to <a href="http://octopus.com">http://octopus.com</a>.local

That blue box indicates that a deployment is happening. Green indicates that it was a success!

| Login to <u>http://octop</u>            | uslocal                              |                                      |                                      |  |
|-----------------------------------------|--------------------------------------|--------------------------------------|--------------------------------------|--|
| 💂 Dashboard - Octopus Deploy 🛛 🗙        | +                                    |                                      |                                      |  |
| $\leftarrow \rightarrow$ G $\heartsuit$ | Not secure   http:// <b>octopus</b>  | /app#/Spaces-1                       |                                      |  |
|                                         |                                      |                                      |                                      |  |
| 💭 Default 👻 Dashboar                    | rd Projects 🗕 – Infrastructure       | e Tenants Insights                   | Library Tasks Configuration          |  |
| Dashboard                               |                                      |                                      |                                      |  |
| Filter by project group                 | Filter by pr                         | oject name                           | <u> </u>                             |  |
| Database Progression                    | DEV                                  | UAT                                  | PRD                                  |  |
| Db                                      | 4.2023.28.2<br>Jul 12, 2023 5:03 PM  |                                      |                                      |  |
| RedGateDB                               | 0.2023.28.16<br>Jul 12, 2023 4:42 PM | 0.2023.28.15<br>Jul 10, 2023 4:28 PM | 0.2023.28.15<br>Jul 10, 2023 4:30 PM |  |
|                                         |                                      |                                      |                                      |  |

Select the Db Project, then on the next page, Click Processes.

| $\leftarrow \rightarrow G$ | û ▲      | Not secure   http://     | octopus        | /app#/Sp  | aces-1/proje    | cts/rasdb/depl | oyments |                           |           |                    |                        |                |               |                 |       |
|----------------------------|----------|--------------------------|----------------|-----------|-----------------|----------------|---------|---------------------------|-----------|--------------------|------------------------|----------------|---------------|-----------------|-------|
| -                          |          | _                        |                |           |                 |                |         |                           |           |                    |                        |                |               |                 |       |
| Default 🔹                  | Dashboar | Projects -               | Infrastructure | e Tenants | Insights        | Library        | Tasks   |                           |           |                    |                        |                |               |                 |       |
| Projects<br>Database Prog  | ression  |                          |                |           |                 |                |         |                           |           |                    |                        |                |               |                 |       |
|                            |          | RasDb<br><b>Overview</b> |                |           |                 |                |         |                           |           |                    |                        |                |               |                 |       |
| Db                         |          |                          |                |           | ICED FILTERS    |                |         |                           |           |                    |                        |                |               |                 |       |
| CREATE RELEASE             |          |                          |                |           |                 |                |         | 🐊 Default 🝷               | Dashboard | Projects 🝷         | Infrastructure         | Tenants        | Insights      | Library         | Tasks |
|                            |          | Release                  |                | DEV       |                 |                | UAT     | Projects<br>Database Prog | ression   |                    |                        |                |               |                 |       |
| Deployments                |          | 4.2023.28.2              |                | 4.2       | 023.28.2        |                |         | Butubucciilog             |           |                    |                        |                |               |                 |       |
| Overview<br>Process        |          |                          |                | Jul 1     | 2, 2023 5:03 PM |                |         |                           |           | RasDb<br>Process ⑦ |                        |                |               |                 |       |
| Releases<br>Triggers       |          |                          |                |           |                 |                |         |                           |           | Filter by name     | e                      | Q <u>∓</u> sн  | OW ADVANCED   | FILTERS         |       |
| Settings                   |          |                          |                |           |                 |                |         | CREATE RELEASE            |           | 🔍 1. SQ            | L - Create Databa      | se If Not Exi  | sts           |                 |       |
| Operations                 |          |                          |                |           |                 |                |         |                           |           | Rur                | n a script across targ | jets in role 🤇 | db deploy     |                 |       |
| Overview                   |          |                          |                |           |                 |                |         |                           |           | 2. Re              | doate - Create Dat     | abase Relea    | ase (Worker I | Friendly)       |       |
| Runbooks                   |          |                          |                |           |                 |                |         | Deployments               |           | Rur                | n a script across targ | jets in role 🔇 | db deploy     | . Script refere | nces  |
| Mariablas                  |          |                          |                |           |                 |                |         | Overview                  |           | pac                | ckage <b>:Db</b> from  | NuGets.        |               |                 |       |
| variables                  |          |                          |                |           |                 |                |         | Process                   |           | 🦲 3. Re            | dgate - Deploy fro     | m Database     | Release (Wo   | orker Friendl   | ly)   |
| Project                    |          |                          |                |           |                 |                |         | Channels                  |           | Rur                | n a script across targ | jets in role 🔇 | db deploy     | . Script refere | nces  |
|                            |          |                          |                |           |                 |                |         | Releases                  |           | рас                | ckage <b>sDb</b> from  | NuGets.        |               |                 |       |
| Preview                    |          |                          |                |           |                 |                |         | Triggers                  |           |                    |                        |                |               |                 |       |

Db Database Progression takes only three steps in Octopus. Remember, of course to select save after each operation. – Or cancel if you're just looking around.

- 1. SQL Create Database If Not Exists
- 2. Redgate Create Database Release (Worker Friendly)
- 3. Redgate Deploy from Database Release (Worker Friendly)

Octopus Variables must be set beforehand, #SourceDb, and #TargetDb are set in the Project Variables location.

| ata<br>roject Variables 0           |                 |                 |  |  |  |  |  |
|-------------------------------------|-----------------|-----------------|--|--|--|--|--|
| ly variable name q v GNM ADD ACTERS |                 |                 |  |  |  |  |  |
| Nama                                | Value           | Scope           |  |  |  |  |  |
| Enter new variable                  |                 | Define scope    |  |  |  |  |  |
|                                     |                 |                 |  |  |  |  |  |
| SourceDb                            | Multiple volues | Multiple scopes |  |  |  |  |  |
|                                     | .060ev          | 🔁 UKT           |  |  |  |  |  |
|                                     | DB              | 089 😅 V20 🖼     |  |  |  |  |  |
| TargetDb                            | Multiple volues | Multiple scopes |  |  |  |  |  |
|                                     | MOEV            |                 |  |  |  |  |  |
|                                     | Db              | E 980 E UAT     |  |  |  |  |  |

#DatabaseServer is set in the Library Set "Global Database Connections" and must be subscribed to:

| Library variable Sets   By variable name   Q   Select Variable Sets   Manage your Ibrary variable sets.   Filter by name or description   Q   Global Database Connections     Q   Global Database Connections     Q   Global Database Connections     Q   Global Database Connections     Q   Global Database Connections     Q   Global Database Connections     Q   Global Database Connections     Q   Global Database Connections     Q   Global Database Connections     Q   Global Database Connections     Q   Global Documents   Q   Global Documents     Q   Global Documents     Q     Service Accounts                                                                                                    | RasDb                       |                                    |  |
|----------------------------------------------------------------------------------------------------|-----------------------------|------------------------------------|--|
| By variable name Source     Name Value     Global Database Connections     Capture Services     Ciclobal Database Connections     Ciclobal Database Connections     Ciclobal Database Connections     Ciclobal Database Connections     Ciclobal Database Connections     Ciclobal Database Connections     Ciclobal Database Connections     Ciclobal Database Connections     Ciclobal Database Connections     Ciclobal Documents     Ciclobal Documents     Ciclobal Documents     Ciclobal Documents                                                                                                    |                             | Select Variable Sets               |  |
| Name       Value       Source         Global Database Connections       Capture Services       :         Image: Capture Services       :       :         Image: Capture Services       :       :         Image: Capture Services       :       :         Image: Capture Services       :       :         Image: Capture Services       :       :         Image: Capture Services       :       :         Image: Capture Services       :       :         Image: Capture Services       :       :         Image: Capture Services       :       :         Image: Capture Services       :       :         Image: Capture Services       :       :         Image: Capture Services       :       :         Image: Capture Services       :       :         Image: Capture Services       :       :         Image: Capture Service       :       :         Image: Capture Service       :       :         Image: Capture Service       :       :         Image: Capture Service       :       :         Image: Capture Service       :       :         Image: Capture Service       :       : <tr< th=""><th></th><th>Manage your library variable sets.</th><th></th></tr<> |                             | Manage your library variable sets. |  |
| Global Database Connections       :         Image: Capture Services       :         Image: Capture Services       :         Image: Capture Services       :         Image: Capture Services       :         Image: Capture Services       :         Image: Capture Services       :         Image: Capture Services       :         Image: Capture Services       :         Image: Capture Services       :         Image: Capture Services       :         Image: Capture Services       :         Image: Capture Service Accounts       :                                                                                                    |                             | Filter by name or description      |  |
| Global Database Connections                                                                                                    | Global Database Connections | Capture Services                   |  |
| Global Documents  Logging  Service Accounts                                                                                                    |                             | Global Database Connections        |  |
| Logging     Service Accounts                                                                                                    |                             | Global Documents                   |  |
| Service Accounts                                                                                                    |                             | Logging                            |  |
|                                                                                                    |                             | Service Accounts                   |  |
| CANCEL                                                                                                    |                             | CANCEL                             |  |

#### Click Save.

| Projects<br>Database Progression |                                             |                 |       |                               |
|----------------------------------|---------------------------------------------|-----------------|-------|-------------------------------|
|                                  | <sup>RasDb</sup><br>Library Variable Sets ⊙ |                 |       | INCLUDE LIBRARY VARIABLE SETS |
| RasDb                            | By variable name Q = show A                 | DVANCED FILTERS |       |                               |
| CREATE RELEASE                   | Name                                        | Value           | Scope | Source                        |
|                                  | Global Database Connections                 |                 |       |                               |
| Deployments                      |                                             |                 |       |                               |
| Overview                         |                                             |                 |       |                               |
| Process                          |                                             |                 |       |                               |
| Channels                         |                                             |                 |       |                               |
| Releases                         |                                             |                 |       |                               |
| Triggers                         |                                             |                 |       |                               |
| Settings                         |                                             |                 |       |                               |
| Operations                       |                                             |                 |       |                               |
| Overview                         |                                             |                 |       |                               |
| Runbooks                         |                                             |                 |       |                               |
| Triggers                         |                                             |                 |       |                               |
| Variables                        |                                             |                 |       |                               |
| Project                          |                                             |                 |       |                               |
| Library Sets                     |                                             |                 |       |                               |
| All                              |                                             |                 |       |                               |
| Preview                          |                                             |                 |       |                               |

Each of these tasks have variable sets and configuration as described below.

1. SQL – Create Database If Not Exists

Be sure to select the Target Role to "db deploy"SQL Server is set to the variable #{DataBaseServer} and Database to create is set to #{TargetDb}

| RUN A SCRIPT<br>1. SQL - Create Database If Not Exists |                                                                            |  |  |  |  |
|--------------------------------------------------------|----------------------------------------------------------------------------|--|--|--|--|
| Step Name                                              | SQL - Create Database If Not Exists sql-create-database-if-not-exists      |  |  |  |  |
| Execution Location                                     | This step will run on each deployment target                               |  |  |  |  |
| On Targets in Roles                                    | S db deploy                                                                |  |  |  |  |
| SQL - Create Database If Not Exi                       | sts                                                                        |  |  |  |  |
| This step is based on a community                      | v SQL - Create Database If Not Exists step template.                       |  |  |  |  |
| SQL Server                                             | #{DataBaseServer}                                                          |  |  |  |  |
| SQL Login                                              | Provide SQL Login                                                          |  |  |  |  |
| SQL Password                                           | Provide SQL Password                                                       |  |  |  |  |
| Database to create                                     | #{TargetDb}                                                                |  |  |  |  |
| Command timeout                                        | 30                                                                         |  |  |  |  |
| Azure database edition                                 | Provide Azure database edition                                             |  |  |  |  |
| Azure Backup Storage<br>Redundacy                      | Provide Azure Backup Storage Redundacy                                     |  |  |  |  |
| Retry database creation<br>attempts                    | 0                                                                          |  |  |  |  |
| Conditions                                             |                                                                            |  |  |  |  |
| Environments                                           | This step will run for all applicable Lifecycle environments (default)     |  |  |  |  |
| Run Condition                                          | Success: only run when previous steps succeed (or is first step) (default) |  |  |  |  |
| Package Requirement                                    | Let Octopus decide (default)                                               |  |  |  |  |
| Required                                               | This step is not required and can be skipped                               |  |  |  |  |

2. Redgate – Create Database Release (Worker Friendly)

Again, set Target Role to "db deploy"

Export path is set to C:\Octopus\Applications\#{Octopus.Environment.Name}\#{Octopus.Project.Name} (This path is located on the Redgate Server, redgate.

Target SQL Server is set to the variable #{DataBaseServer} and Database to create is set to #{TargetDb}

| <ul> <li>Run A SCRIPT</li> <li>2. Redgate - Create Database Release (Worker Friendly)</li> </ul> |                                                                                                    |  |  |  |  |
|--------------------------------------------------------------------------------------------------|----------------------------------------------------------------------------------------------------|--|--|--|--|
| Step Name                                                                                        | Redgate - Create Database Release (Worker Friendly) redgate-create-database-release-worker-friendly |  |  |  |  |
| Execution Location                                                                               | This step will run on each deployment target                                                        |  |  |  |  |
| On Targets in Roles                                                                              | 💽 de singley                                                                                        |  |  |  |  |
| Redgate - Create Database Relea                                                                  | ase (Worker Friendly)                                                                               |  |  |  |  |
| This step is based on a community                                                                | y Redgate - Create Database Release (Worker Friendly) step template.                                |  |  |  |  |
| Export path                                                                                      | C:\Octopus\Applications\#{Octopus.Environment.Name}\#{Octopus.Project.Name}                         |  |  |  |  |
| Package                                                                                          | Package Db from feed NuGets                                                                         |  |  |  |  |
| Delete files in export folder                                                                    | True                                                                                                |  |  |  |  |
| Target SQL Server instance                                                                       | #(DataBaseServer)                                                                                   |  |  |  |  |
| Target database name                                                                             | #(TargetDb)                                                                                         |  |  |  |  |
| Username (optional)                                                                              | Provide Username (optional)                                                                         |  |  |  |  |
| Password (optional)                                                                              | Provide Password (optional)                                                                         |  |  |  |  |
| Filter path (optional)                                                                           | Provide Filter path (optional)                                                                      |  |  |  |  |
| SQL Compare options (optional)                                                                   | Provide SQL Compare options (optional)                                                              |  |  |  |  |
| SQL Data Compare options<br>(optional)                                                           | Provide SQL Data Compare options (optional)                                                         |  |  |  |  |
| Transaction isolation level<br>(optional)                                                        | Serializable                                                                                        |  |  |  |  |
| Ignore static data                                                                               | Provide Ignore static data                                                                          |  |  |  |  |
| Include identical objects in the<br>change report                                                | False                                                                                               |  |  |  |  |
| SQL Change Automation<br>version (optional)                                                      | Provide SQL Change Automation version (optional)                                                    |  |  |  |  |
| SQL Change Automation Install<br>Location (optional)                                             | Provide SQL Change Automation Install Location (optional)                                           |  |  |  |  |
| Conditions                                                                                       |                                                                                                    |  |  |  |  |
| Environments                                                                                     | This step will run for all applicable Lifecycle environments (default)                              |  |  |  |  |
| Run Condition                                                                                    | Success: only run when previous steps succeed (default)                                             |  |  |  |  |
| Start Trigger                                                                                    | Wait for the previous step to complete, then start (default)                                        |  |  |  |  |
| Required                                                                                         | This step is not required and can be skipped                                                        |  |  |  |  |

Pay attention to the Package selection you will need to select the dropdown to get WWW NuGets and then pick the WWWD from the Package ID dropdown:

| RUN A SCRIPT<br>2. Redgate - Create D | atabase Release (Worker Friendly)                                                                                                    |
|---------------------------------------|----------------------------------------------------------------------------------------------------|
| Step Name                             | Redgate - Create Database Release (Worker Friendly) redgate-create-database-release-worker-friendly)                                                                                                    |
| Execution Location                    | This step will run on each <b>deployment target</b>                                                                                                    |
| On Targets in Roles                   | S db deploy                                                                                                    |
| Redgate - Create Database Relea       | ase (Worker Friendly)                                                                                                    |
| This step is based on a community     | y Redgate - Create Database Release (Worker Friendly) step template.                                                                                                    |
| Export path                           | C:\Octopus\Applications\#{Octopus.Environment.Name}\#{Octopus.Project.Name}                                                                                                    |
| Package                               | The name of the package to extract                                                                                                    |
|                                       | Packages can be uploaded directly to the Octopus built-in repository, or external package feeds can be configured in Library. Learn more about what your packages should contain, and how to create them 2. |
|                                       | Package feed  VuGets C + co                                                                                                    |
|                                       | The feed containing this package. Learn about Dynamically Selecting Packages at Deployment Time 🕻.                                                                                                    |
|                                       | Package ID X v co                                                                                                    |
|                                       | Enter the ID of the package.                                                                                                    |
|                                       | The name used to identify this package reference is DLMAutomation.Package.Name . Learn more about Accessing Package References from a Custom Script 🖒                                                       |
|                                       |                                                                                                    |

3. Redgate – Deploy from Database Release (Worker Friendly)

This is setup much the same way as Step 2, set the Roles, Export Path, Target SQL and Target Database, and finally the Package selection.

| 3. Redgate - Deploy from Database Release (Worker Friendly) |                                                                                                    |  |  |  |  |  |
|-------------------------------------------------------------|----------------------------------------------------------------------------------------------------|--|--|--|--|--|
| Step Name                                                   | Redgate - Deploy from Database Release (Worker Friendly) redgate-deploy-from-database-release-worker-friendly |  |  |  |  |  |
| Execution Location                                          | This step will run on each deployment target                                                                  |  |  |  |  |  |
| On Targets in Roles                                         | S db deploy                                                                                                   |  |  |  |  |  |
| Redgate - Deploy from Database                              | Release (Worker Friendly)                                                                                     |  |  |  |  |  |
| This step is based on a community                           | r Redgate - Deploy from Database Release (Worker Friendly) step template.                                     |  |  |  |  |  |
| Export path                                                 | C:\Octopus\Applications\#{Octopus.Environment.Name}\#{Octopus.Project.Name}                                   |  |  |  |  |  |
| Target SQL Server instance                                  | #{DataBaseServer}                                                                                             |  |  |  |  |  |
| Target database name                                        | #{TargetDb}                                                                                                   |  |  |  |  |  |
| Username (optional)                                         | Provide Username (optional)                                                                                   |  |  |  |  |  |
| Password (optional)                                         | Provide Password (optional)                                                                                   |  |  |  |  |  |
| Query batch timeout (in seconds)                            | 30                                                                                                    |  |  |  |  |  |
| Skip post update schema check                               | False                                                                                                    |  |  |  |  |  |
| SQL Change Automation<br>version (optional)                 | Provide SQL Change Automation version (optional)                                                              |  |  |  |  |  |
| Package                                                     | Package RasDb from feed TXPT NuGets                                                                           |  |  |  |  |  |
| SQL Change Automation Install<br>Location (optional)        | Provide SQL Change Automation Install Location (optional)                                                     |  |  |  |  |  |
| Conditions                                                  |                                                                                                    |  |  |  |  |  |
| Environments                                                | This step will run for all applicable Lifecycle environments (default)                                        |  |  |  |  |  |
| Run Condition                                               | Success: only run when previous steps succeed (default)                                                       |  |  |  |  |  |
| Start Trigger                                               | Wait for the previous step to complete, then start (default)                                                  |  |  |  |  |  |
| Required                                                    | This step is not required and can be skipped                                                                  |  |  |  |  |  |

Octopus API User Configuration Overview:

Creating an API Key for Jenkins to login to Octopus is done through the Octopus Configuration Window:

| Default - Dashboard Projects - Infrastructure Tenants Insights Library | Tasks Configuration    |
|------------------------------------------------------------------------|------------------------|
| Configuration                                                          |                        |
|                                                                        |                        |
| Audit                                                                  | Users 💿 ADD USERS      |
| Backup                                                                 |                        |
| Diagnostics                                                            | Hiter by user <u>~</u> |
| Features                                                               |                        |
| Git                                                                    |                        |
| Let's Encrypt                                                          |                        |
| License                                                                |                        |
| Maintenance                                                            |                        |
| Nodes                                                                  |                        |
| Performance                                                            |                        |
| Settings                                                               |                        |
| Extensions                                                             | 👩 Jenkins              |
| SMTP                                                                   | V Jenkins              |
| Subscriptions                                                          |                        |
| Spaces                                                                 |                        |
| Teams                                                                  |                        |
| Techneuy                                                               |                        |
| Thumborint                                                             |                        |
| lisers                                                                 |                        |
| Liene Boles                                                            |                        |
|                                                                        |                        |

Once the Key is created, it is no longer viewable, you can create multiple keys for a user, the key for Jenkins is recorded at the end of this document. Do not change or delete the key for the Jenkins user!

| $\leftarrow \rightarrow$ | C 1 Mot secure                      | http://octopus           | 'app#/Spaces-1/configu | iration/users/Users-22                                               | <b>ଜ</b> ପ୍  |
|--------------------------|-------------------------------------|--------------------------|------------------------|----------------------------------------------------------------------|--------------|
|                          |                                     |                          |                        |                                                                      |              |
| 🧶 Default 🝷              | Dashboard Projects - Infrastructure | Tenants Insights Library | Tasks Configuration    |                                                                      |              |
| Configuration            |                                     |                          |                        |                                                                      |              |
| Audit                    |                                     |                          | Users                  |                                                                      | SAVE :       |
| Backup                   |                                     |                          | Ť                      |                                                                      | COLLAPSE ALL |
| Features                 |                                     |                          | Username               | Jenkins                                                              |              |
| Git                      |                                     |                          | Display Name           | Jenkins                                                              |              |
| Let's Encrypt            |                                     |                          | Is Active              | This user is active and can log in                                   |              |
| License                  |                                     |                          | Logins                 |                                                                      |              |
| Maintenance              |                                     |                          | Ani Kana               | ADI laws and be used to assess the Ostanus Devised BERT ADI          |              |
| Nodes                    |                                     |                          | Арі Ксуз               | API keys can be used to access the octopus beptoy kes i API.         |              |
| Performance              |                                     |                          |                        |                                                                      |              |
| Settings                 |                                     |                          |                        |                                                                      |              |
| Extensions               |                                     |                          |                        | Greated 19 hours ann                                                 |              |
| SMTP                     |                                     |                          |                        |                                                                      |              |
| Subscriptions            |                                     |                          |                        |                                                                      |              |
| Spaces                   |                                     |                          | Active Directory       |                                                                      |              |
| Teams                    |                                     |                          | Teams                  |                                                                      |              |
| Telemetry                |                                     |                          | Teams                  | Assigned to teams 😝 BuildServers 😝 Octopus Administrators 😝 Everyone |              |
| Test Permissions         |                                     |                          |                        |                                                                      |              |
| Thumbprint               |                                     |                          |                        |                                                                      |              |
| Users                    |                                     |                          |                        |                                                                      |              |
| User Roles               |                                     |                          |                        |                                                                      |              |

# BitBucket Git Clone Configuration:

|           | https://bitbucket.org/ /src/ma                                           |                                                                                                    |            |
|-----------|--------------------------------------------------------------------------|----------------------------------------------------------------------------------------------------|------------|
|           |                                                                          |                                                                                                    |            |
| Your worl | c Pull requests Repositories Projects People More < C                    | ate Y                                                                                                    |            |
| isal      |                                                                          | Clone this repository HTTPS ~                                                                              |            |
|           | Here's where you'll find this repository's source files. To give your us | git clone https:// @bitbucket.org/                                                                         |            |
|           | <b>ŷ master → Files →</b> Filter files Q                                 | Sourcetree is a free Git client for<br>Windows. VS Code is a source-code editor<br>developed by Microsoft. |            |
|           | Name                                                                     | Clone in Sourcetree Clone in VS Code                                                                       |            |
|           | Admin                                                                    | Close                                                                                                    | nticati    |
|           | Api                                                                      |                                                                                                    | test C     |
|           | Denloy                                                                   | 2020-03-11 Ouality ac                                                                                      | surance to |

Jenkins Configuration Overview:

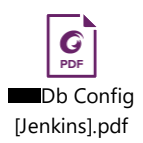

Please reference the above attached Db Config [Jenkins].pdf it has the configuration pages printed out from Jenkins.

Octopus API Key for Jenkins Authentication to Octopus NugetServer:

The following screenshot is for the Octopus Deploy Plugin on Jenkins. It requires an API key related to the Jenkins account within the Octopus application. The Key is below the screenshot.

| $\leftarrow$ $\rightarrow$ $\mathbf{C}$ $\bigtriangleup$ A Not secure   http://jenkins | ☆ | - | 3 |         |        | 1 |
|----------------------------------------------------------------------------------------|---|---|---|---------|--------|---|
|                                                                                        |   |   |   |         |        |   |
| Dashboard 🗸 🔿 Manage Jenkins 🗸 👌 System 👌                                              |   |   |   |         |        |   |
| Octopus Deploy Plugin                                                                  |   |   |   |         |        |   |
| Octopus Deploy Servers                                                                 |   |   |   |         |        |   |
| List of Octopus Deploy servers that projects can use for deployment.                   |   |   |   |         |        |   |
| Octopus Deploy<br>Server Id ?                                                          |   |   |   |         | ×      |   |
| octopus                                                                                |   |   |   |         |        |   |
| URL ?                                                                                  |   |   |   |         |        |   |
| http://octopus                                                                         |   |   |   |         |        |   |
| Ignore SSL Errors                                                                      |   |   |   |         |        |   |
| API Key ?                                                                              |   |   |   |         |        |   |
| Concealed                                                                              |   |   | đ | ange Pa | ssword |   |
|                                                                                        |   |   |   |         |        |   |
|                                                                                        |   |   |   |         |        |   |

### Octopus Jenkins Key: API-

Another thing to keep in mind is that this API key is located in D:\Build\_Tools\Scripts\OctoBuild.ps1 on devbox01.

Jenkins builds will not work if this key is changed on the Octopus server.

There is another API key which is specific for the Nuget package manager loaded on devbox01, it uses the API key below the screenshot. This key is generated by the Octopus Nuget Package Manager and is located within the configuration file for the IIS web application. "devbox01 - D:\nuget\_site\web.config (yeah... I know)

| ← → C û ▲ Not secure   http://        | /job/RedGateDB/configure                                  | Q 🛧 🐚 😗 🛙       |
|---------------------------------------|-----------------------------------------------------------|-----------------|
| Dashboard V > RedGateDB V > Configura | ion                                                       |                 |
| Configure                             | Redgate SQL Change Automation: Publish a database package | ×               |
| 영 General                             | Build artifact to publish                                 |                 |
| မှိ Source Code Management            | NuGet Package ID: ?                                       |                 |
| 🕙 Build Triggers                      |                                                           |                 |
| Build Environment                     | Advanced V 🖉 Edited                                       |                 |
| Post-build Actions                    | NuGet Feed                                                |                 |
|                                       | NuGet Feed URL:                                           |                 |
|                                       | http://                                                   |                 |
|                                       | NuGet Feed API Key:                                       |                 |
|                                       | Concealed                                                 | Change Password |
|                                       | SQL Change Automation version                             |                 |
|                                       | C Latest                                                  |                 |
|                                       | Specific                                                  |                 |
|                                       |                                                           |                 |

Also keep in mind is that this API key is also located in D:\Build\_Tools\Scripts\DotNetBuildWeb.ps1

on devbox01. Include the local and is used for all the other various applications that use the local Nuget Package Manager within the CI/CD system.

Jenkins builds will not work if this key is changed on the octopus server.

Octopus JSON Files for DB:

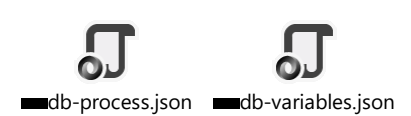